## **CLEARING CACHE AND COOKIES - Android (Chrome)**

When troubleshooting issues with any site, always exit your browser completely after clearing your cache, before attempting to access the site again. In Windows, close all your browser windows; in Mac OS X, quit (Command-q) your browser.

## 1. Click the 3 dots in the upper right corner of the browser.

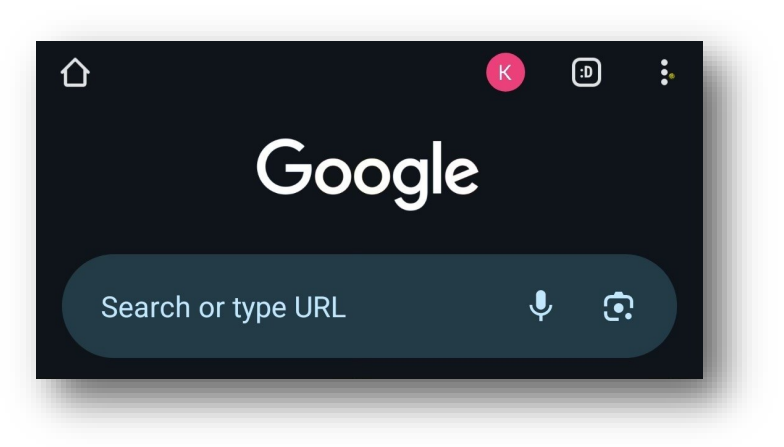

2. Select Settings.

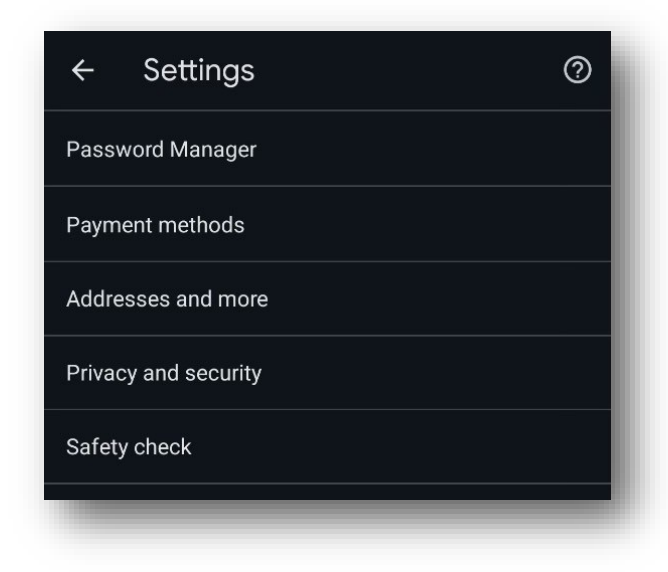

3. Click Privacy and Security, select Clear browsing data, put a check mark in Cached images and files, make sure to uncheck Browsing history and Cookies and site data if you don't want to clear those then click Clear data.

| ÷                      | Privacy and security                                           | ? |
|------------------------|----------------------------------------------------------------|---|
| Privac                 | У                                                              |   |
| Clear<br>Clear         | browsing data<br>nistory, cookies, site data, cache            |   |
| Priva<br>Reviev        | cy Guide <sup>New</sup><br>v key privacy and security controls |   |
| <b>Third</b><br>Third- | party cookies<br>party cookies are blocked in Incognito mode   |   |
| Ad pr<br>Custo         | <b>ivacy</b><br>mize the info used by sites to show you ads    |   |
|                        |                                                                |   |
|                        |                                                                |   |
|                        |                                                                |   |
|                        |                                                                |   |

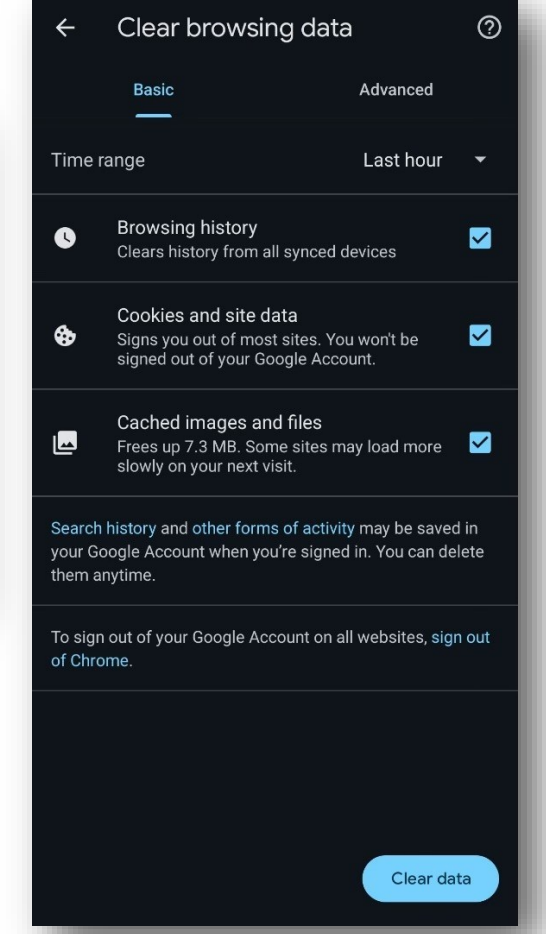